## **Identify Patients at High Risk for Dementia**

📃 Unknown macro: 'export-link'

## CAT Start Screen

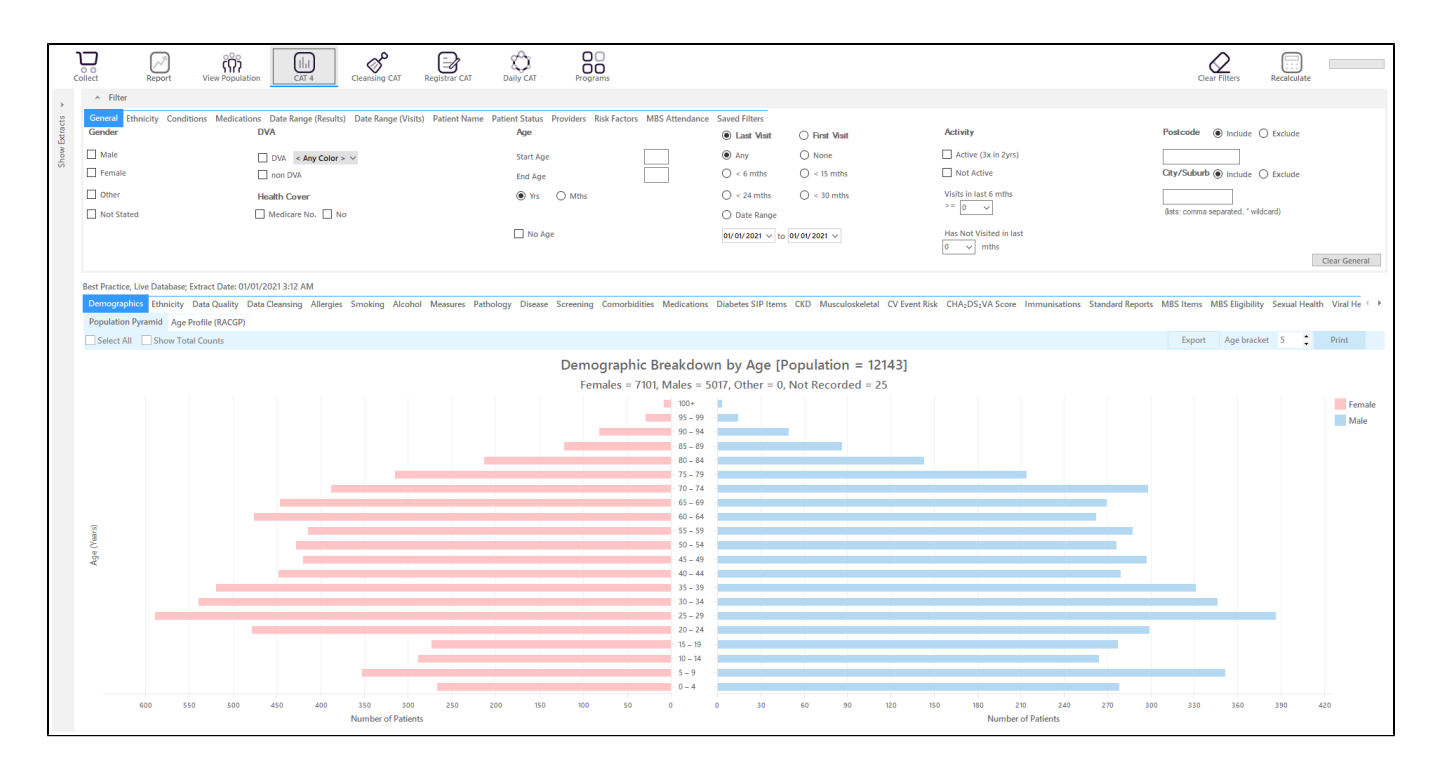

This recipe involves a number of different "OR" conditions. CAT4 filters normally are "AND" filters so we will have to use a cross tabulation to find the group of patients of interest. For more information on cross tabulation please see the relevant page(s) in the user guide here: Cross Tabulation Report

Firstly we need to exclude all patients who have already been diagnosed with dementia, and we are only interested in patients who smoke. This will be done by using the appropriate filters:

## **Condition Filter Tab**

Select "No" for Dementia on the Mental Health tab. This will exclude anyone with a diagnosis of dementia recorded:

| General Ethnicity Cor<br>Chronic Mental Health | nditions Medications Date | Range (Results) Date Rang | ge (Visits) Patient Name | Patient Status Providers Ri | sk Factors MBS Attendance | Saved Filters        |       |  |                  |
|------------------------------------------------|---------------------------|---------------------------|--------------------------|-----------------------------|---------------------------|----------------------|-------|--|------------------|
| Mental Health                                  |                           | MH - Degenerative         |                          | MH - Developmental          |                           | MH - Other           |       |  |                  |
| Yes                                            | No No                     |                           |                          | Yes                         | No No                     |                      |       |  |                  |
| High Prevalence:                               |                           | Dementia                  | ⊻ No                     | ADHD                        | No No                     | Postnatal Depression | No No |  |                  |
| Anxiety                                        | No No                     |                           |                          | Autism                      | No No                     |                      |       |  |                  |
| Depression                                     | No No                     |                           |                          |                             |                           |                      |       |  |                  |
| Low Prevalence:                                |                           |                           |                          |                             |                           |                      |       |  |                  |
| Schizophrenia                                  | No No                     |                           |                          |                             |                           |                      |       |  |                  |
| Bipolar                                        | No No                     |                           |                          |                             |                           |                      |       |  | Clear Conditions |

## **Risk Factors Tab**

Select "Smoking" on the Risk Factor Tab. This will include only daily and irregular smokers:

| General Ethnicity Conditions Medications Date Range (Results) Date Range (Visits) Patient Name<br>Risk Factors | Patient Status Providers Risk Factors MBS Attendance Saved Filters |                       |   |
|----------------------------------------------------------------------------------------------------|--------------------------------------------------------------------|-----------------------|---|
| Substance Abuse                                                                                                | Requires Immunisation                                              | Other Risk Categories |   |
| Smoking                                                                                                    | Has Conditions increasing risk of                                  | Pregnancy             |   |
| Alcohol - Drinker                                                                                              | Pneumococcal                                                       | Obesity               |   |
| Alcohol - Drinker High Risk *                                                                                  |                                                                    | Transplant            |   |
| Medication/Drug abuse **                                                                                       |                                                                    |                       |   |
| * 2 or more drinks on a regular occasion or more than 4 drinks on any occcasion ** Diagnosis                   |                                                                    | Clea                  | r |

Click Recalculate to apply the filters selected.

To find patients who have diabetes OR cardiovascular conditions OR who have had a stroke the Disease tab is used to select all bars relevant to the list of diagnosed conditions.

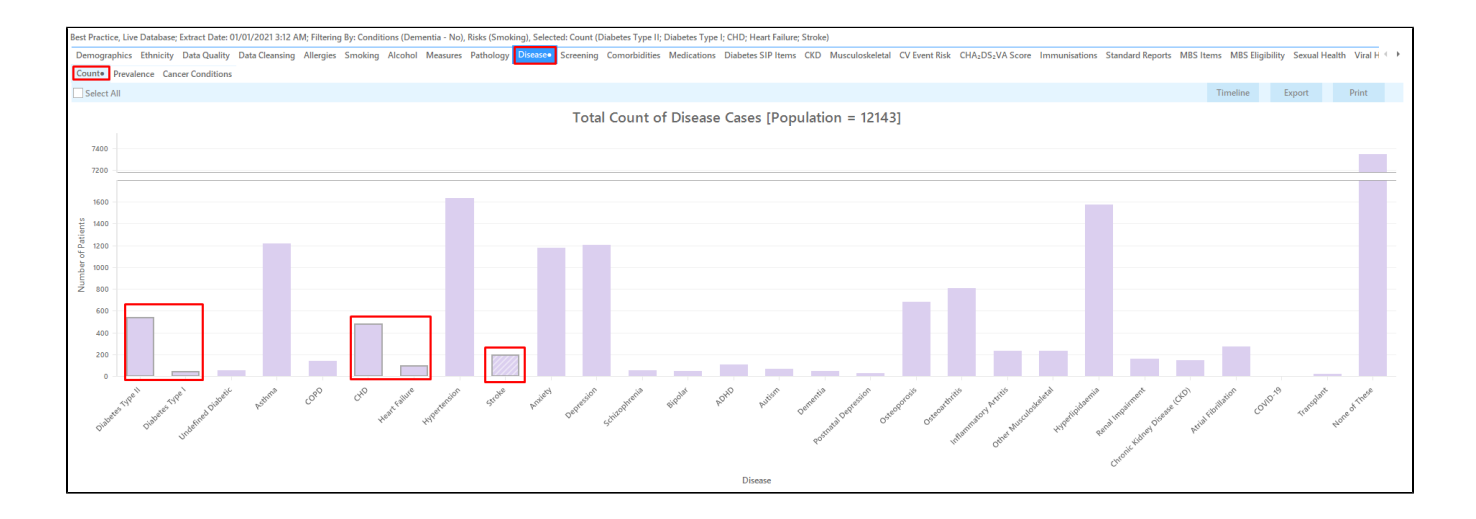

To add patients who have had an absolute risk assessment we need to use the the "CV Event Risk" tab:

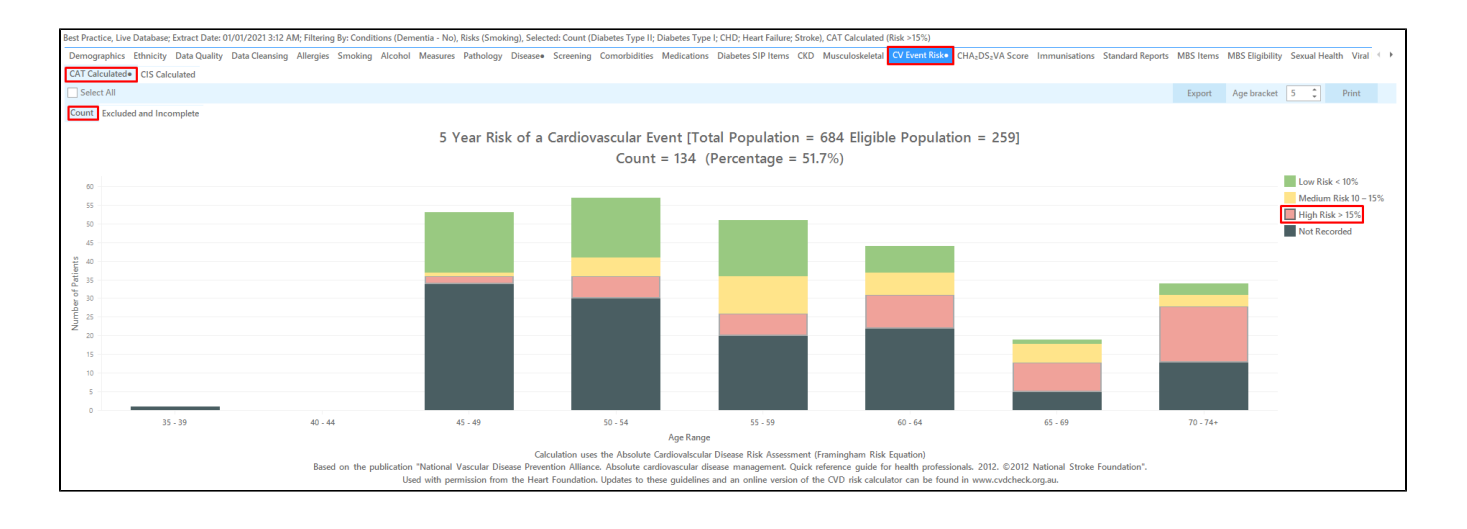

Click on the 'Report' icon to apply our cross tabulation - for full details see here Cross Tabulation Report

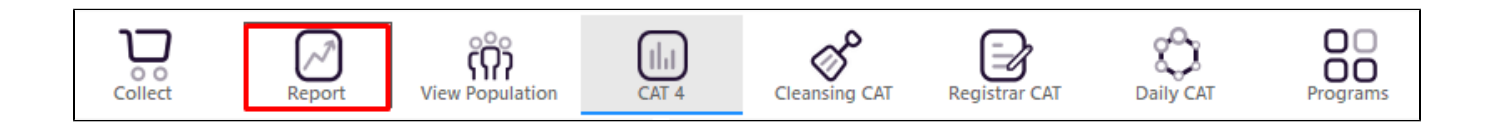

This will show a list of all patients without a diagnosis of dementia meeting any of the selected criteria, some will meet more than one. The last columns in the table show the information on the diagnosed conditions and CV risk details.

| Filtering By: Conditions (Dementia - No), Risks (Smoking), Selected: Count (Diabetes Type II; Diabetes Type I; CHD; Heart Failure; Stroke), CAT Calculated (Risk >15%) |         |                    |                      |                    |              |             |          |                                | CAT        |                  |                     |                         |
|----------------------------------------------------------------------------------------------------|---------|--------------------|----------------------|--------------------|--------------|-------------|----------|--------------------------------|------------|------------------|---------------------|-------------------------|
| ID                                                                                                    | Surname | First Name         | Known As Sex         | D.O.B<br>(Age)     | Address      | City        | Postcode | Phone (H/W)                    | Phone (M)  | Medicare         | Disease             | CV Event 5<br>Year Risk |
| 11682                                                                                                    | Surname | Firstname_62<br>5  | Firstname_62 F<br>5  | 01/01/1953 (68)    | 12 John St   | Suburb Town | 5458     | H:07 50505050<br>W:07 50509999 | 1234999999 | 12341234123<br>4 | Diabetes<br>Type II | High Risk               |
| 1424                                                                                                    | Surname | Firstname_12<br>37 | Firstname_12 F<br>37 | 01/01/1967<br>(54) | 12 John St   | Suburb Town | 3942     | H:07 50505050<br>W:07 50509999 | 1234999999 | 12341234123<br>4 | Diabetes<br>Type II | High Risk               |
| 11383                                                                                                    | Surname | Firstname_14<br>09 | Firstname_14 M<br>09 | 01/01/1946         | 12 Jogger St | Suburb Town | 3554     | H:07 50505050<br>W:07 50509999 | 1234999999 | 12341234123<br>4 | Diabetes<br>Type II | High Risk               |
| 9508                                                                                                    | Surname | Firstname_18<br>64 | Firstname_18 M<br>64 | 01/01/1962         | 12 Jogger St | Suburb Town | 4434     | H:07 50505050<br>W:07 50509999 | 1234999999 | 12341234123<br>4 | Diabetes<br>Type II | High Risk               |
| 3742                                                                                                    | Surname | Firstname_34<br>66 | Firstname_34 M<br>66 | 01/01/1948         | 12 Jogger St | Suburb Town | 3533     | H:07 50505050<br>W:07 50509999 | 1234999999 | 12341234123<br>4 | Diabetes<br>Type II | High Risk               |
| 6774                                                                                                    | Surname | Firstname_49<br>04 | Firstname_49 M<br>04 | 01/01/1947         | 12 Jogger St | Suburb Town | 5646     | H:07 50505050<br>W:07 50509999 | 1234999999 | 12341234123<br>4 | Diabetes<br>Type II | High Risk               |
| 3797                                                                                                    | Surname | Firstname_51<br>13 | Firstname_51 M<br>13 | 01/01/1960         | 12 Jogger St | Suburb Town | 4222     | H:07 50505050<br>W:07 50509999 | 1234999999 | 12341234123<br>4 | Diabetes<br>Type II | High Risk               |
| 11971                                                                                                    | Surname | Firstname_57<br>74 | Firstname_57 M<br>74 | 01/01/1946<br>(75) | 12 Jogger St | Suburb Town | 4949     | H:07 50505050<br>W:07 50509999 | 1234999999 | 12341234123<br>4 | Diabetes<br>Type II | High Risk               |
|                                                                                                    |         |                    |                      |                    |              |             |          |                                |            |                  |                     |                         |

To Export Patient List to Microsoft Excel:

1. Click on the "Export Icon"

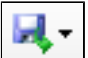

at the top of the Patient Reidentification window.

- 2. Click on "Excel"
- 3. Choose a file name and a location to save to (eg. Create a folder C:/ClinicalAudit/CAT Patient FollowUp)
- 4. Click "Save"

The steps above will produce a list of patients with contact details in MS Excel which can then be used to:

- 1. Go back through the individual patient records in the GP Clinical Desktop System (CDS) and update known records
- 2. Phone patients to update their record
- 3. Produce a mail merge to recall patients for follow up